# **VDB-810DR** User Guide Prepared by Johnny Approved by

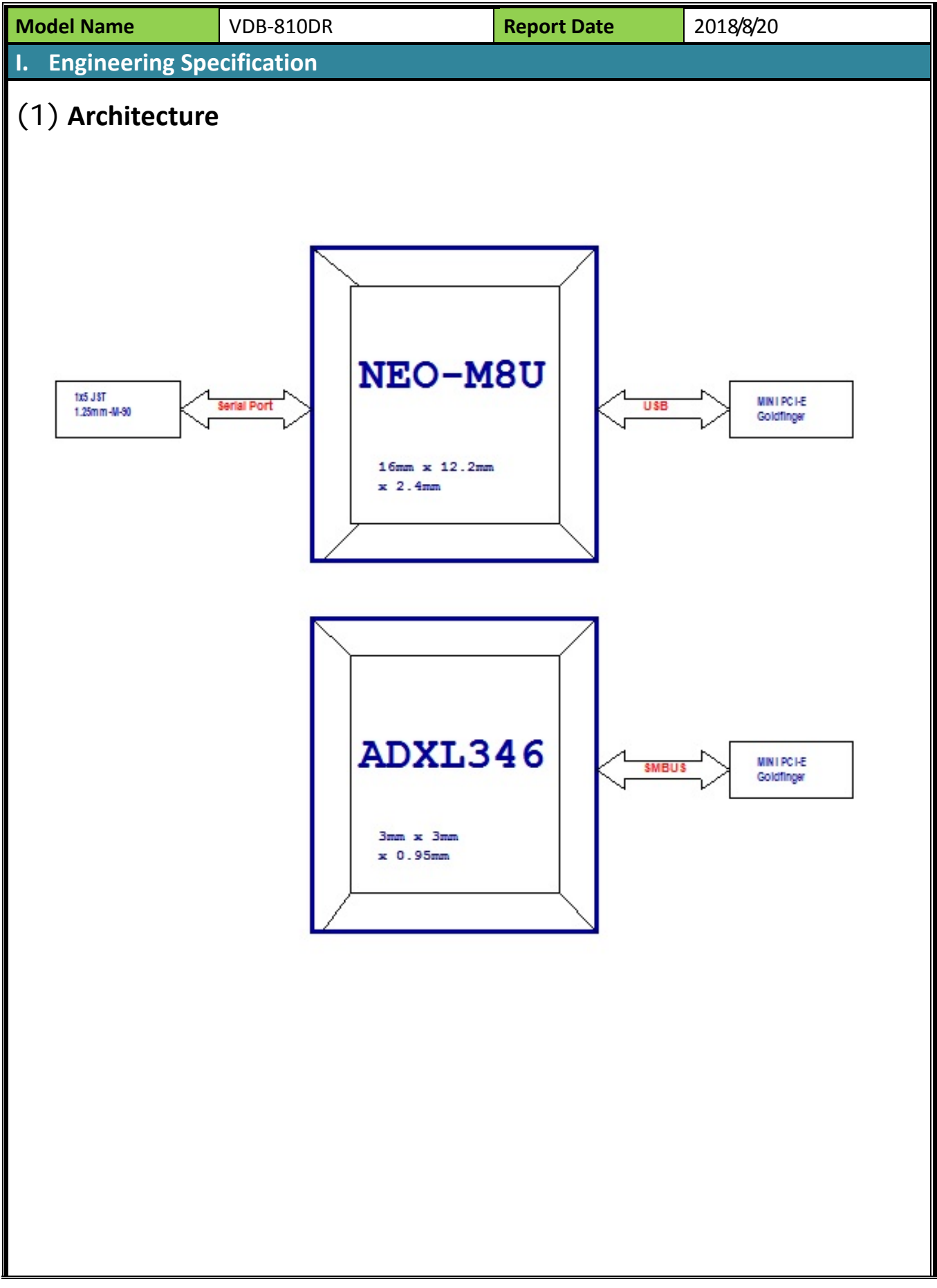

# (2) Mini PCIE Pin Define

| Pin | Signal | Pin | Signal    |
|-----|--------|-----|-----------|
| 1   | NC     | 2   | 3VSB      |
| 3   | NC     | 4   | GND       |
| 5   | NC     | 6   | NC        |
| 7   | NC     | 8   | NC        |
| 9   | GND    | 10  | NC        |
| 11  | NC     | 12  | NC        |
| 13  | NC     | 14  | NC        |
| 15  | GND    | 16  | NC        |
| 17  | NC     | 18  | GND       |
| 19  | NC     | 20  | NC        |
| 21  | GND    | 22  | PCIE_RST# |
| 23  | NC     | 24  | 3VSB      |
| 25  | NC     | 26  | GND       |
| 27  | GND    | 28  | NC        |
| 29  | GND    | 30  | SMBCLK    |
| 31  | NC     | 32  | SMBDAT    |
| 33  | NC     | 34  | GND       |
| 35  | GND    | 36  | USB_N     |
| 37  | GND    | 38  | USB_P     |
| 39  | 3VSB   | 40  | GND       |
| 41  | 3VSB   | 42  | NC        |
| 43  | GND    | 44  | NC        |
| 45  | NC     | 46  | NC        |
| 47  | NC     | 48  | NC        |
| 49  | NC     | 50  | GND       |
| 51  | NC     | 52  | 3VSB      |

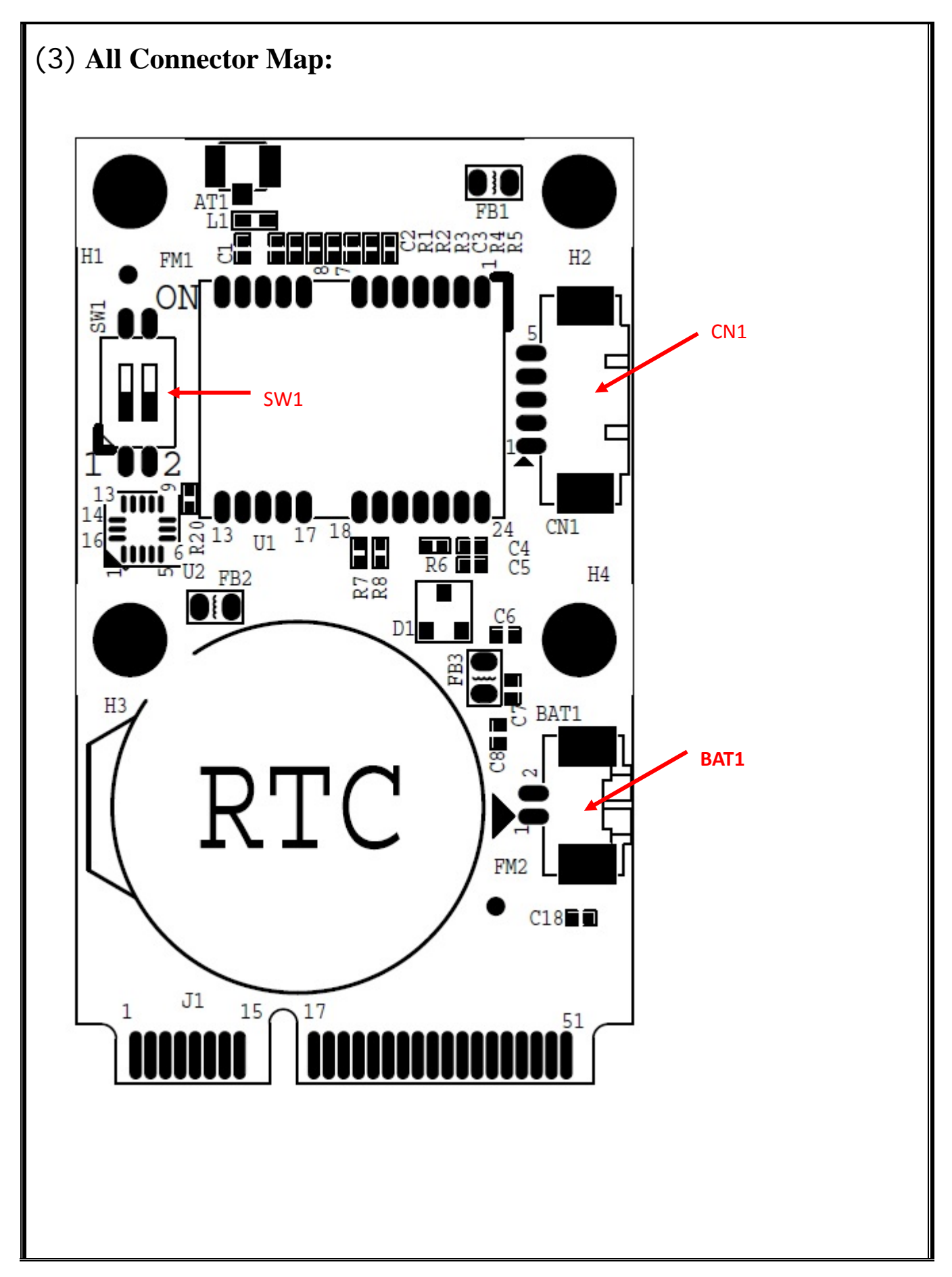

# (4) Internal connector specification

# 4.1 CN1 connector

| Connector size     | 5 Pin                                                                                                    |           |                                                      |        |
|--------------------|----------------------------------------------------------------------------------------------------|-----------|------------------------------------------------------|--------|
| Connector type     | JST-1.25mm-M-90                                                                                                    |           |                                                      |        |
| Connector location | CN1                                                                                                    |           |                                                      |        |
| Connector pin      | Pin                                                                                                    | Signal    | Pin                                                  | Signal |
| definition         | 1                                                                                                    | NC        | 2                                                    | NC     |
|                    | 3                                                                                                    | NC        | 4                                                    | GND    |
|                    | 5                                                                                                    | TIMEPULSE |                                                      |        |
| Connector map      | $H^{1} \qquad FM1 \qquad FM1  FM1  FM1  FM1  FM1  FM1  FM1  FM1  FM1  FM1  FM1  FM1  FM1  FM1  FM$ |           | FB1<br>FB1<br>FB1<br>FB1<br>FB1<br>FB1<br>FB1<br>FB1 | CN1    |

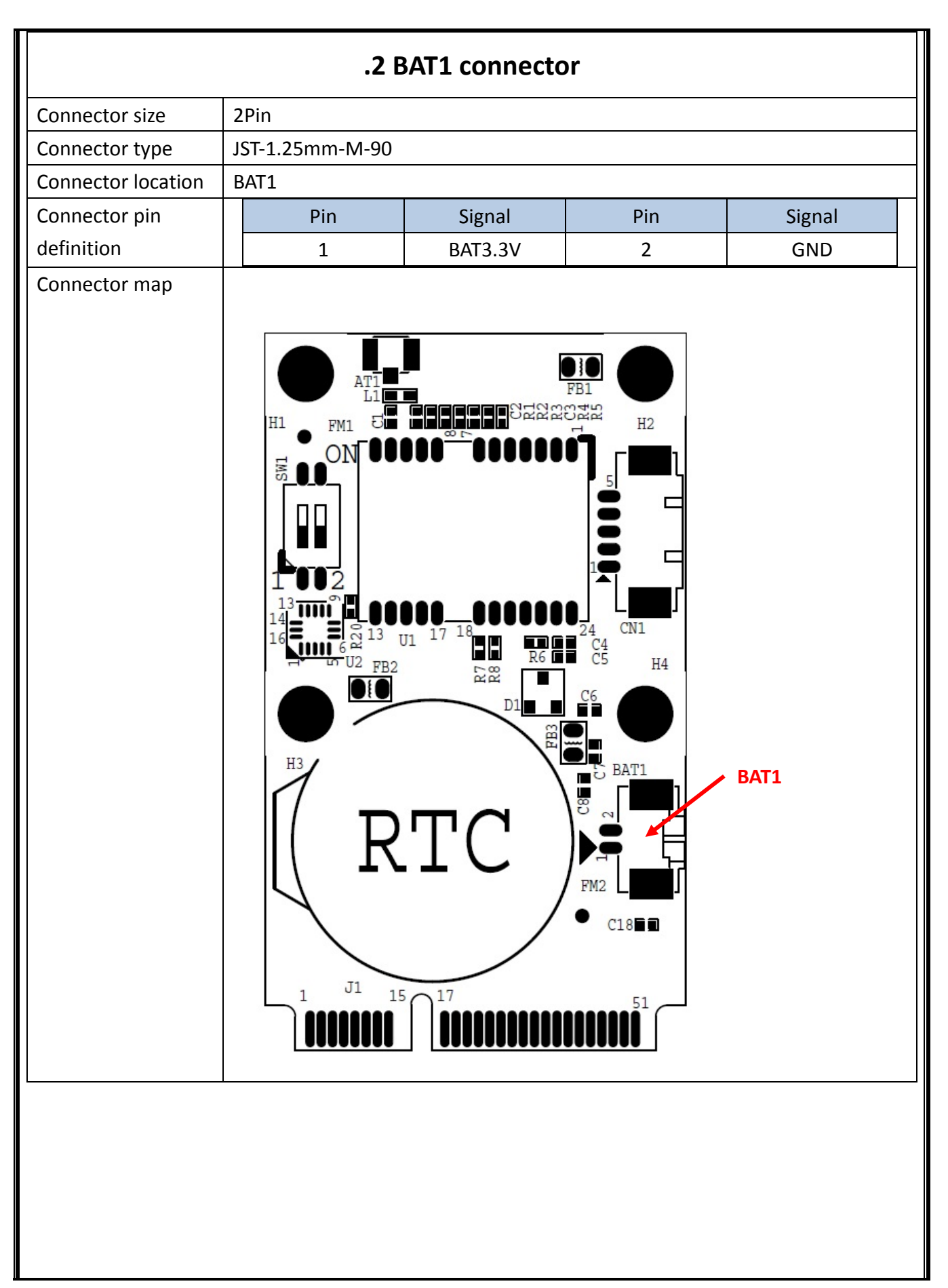

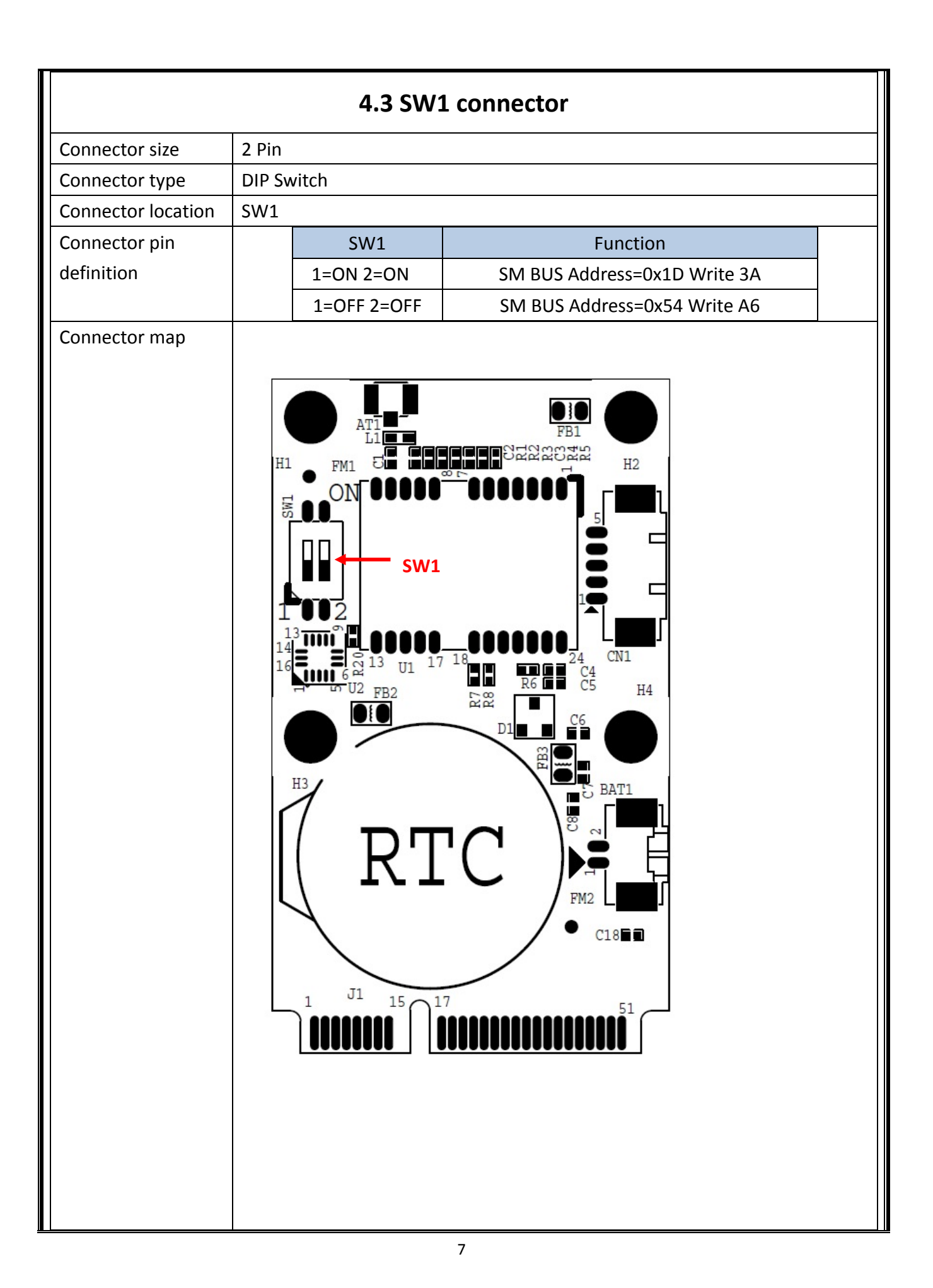

### **II.** Calibration

### 1. Environment setup

Before start, please check the position of module.

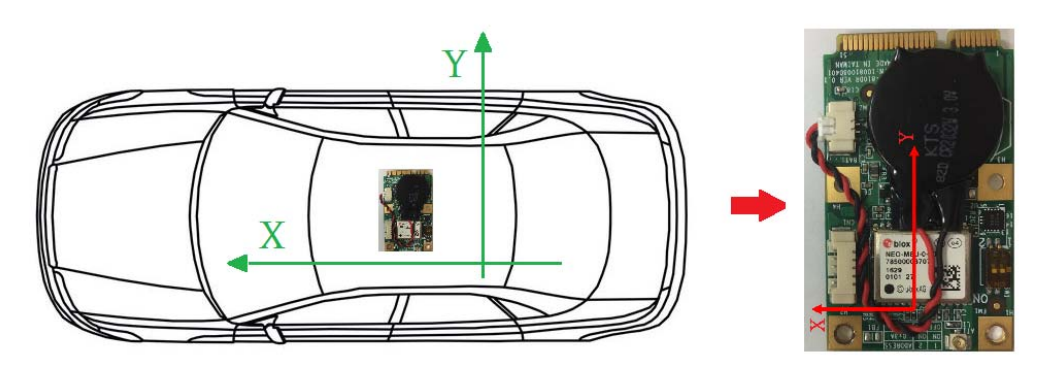

### 2. Calibration Drive Step

For GPS signal quality, please in the open area and drive as number 8 for the calibration. Generally, it will take about 10 minutes to complete calibration.

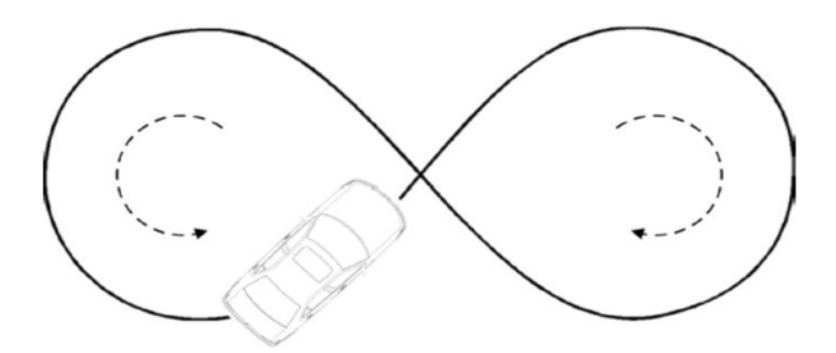

### 3. Calibration check

Please check the calibration situation by u-center. (u-center  $\rightarrow$  View  $\rightarrow$  Messages  $\rightarrow$  UBX  $\rightarrow$  ESF  $\rightarrow$  STATUS) The complete calibration as follow.

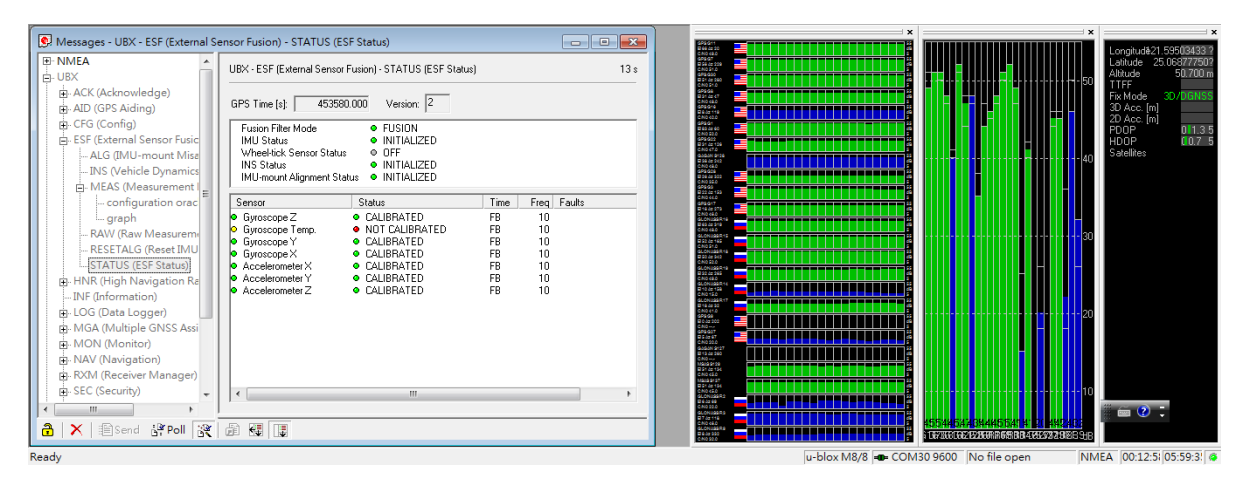

 $\mathsf{Check} \; \mathsf{u}\text{-}\mathsf{center} \to \mathsf{View} \to \mathsf{Messages} \to \mathsf{UBX} \to \mathsf{ESF} \to \mathsf{ALG}$ 

If calibration finished the Alignment Status will become FINE.

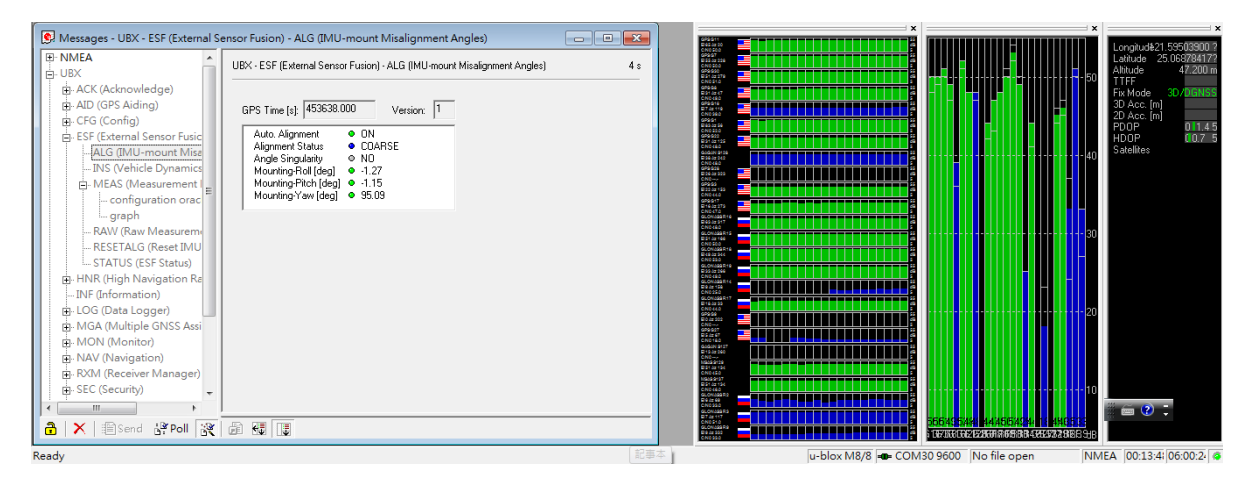

### 4. How to check the module going to DR mode. If lose the signal of GPS or move antenna, the item of "Fix Mode" will automatically switch to DR. Messages - UBX - ESF (Extens DBX DBX DAXA DUS DAX DAXA DAXA ACX (Acknowledge) DAXA DYS (Acknowledge) DAXA DYS (Acknowledge) DAXA DYS (Acknowledge) DAXA DYS (Acknowledge) DAXA DYS (Acknowledge) DAXA DYS (Acknowledge) DAXA DYS (Acknowledge) DAXA DYS (Acknowledge) DAXA DYS (Acknowledge) DYS (Acknowledge) DYS (Acknow ----S Messages - UBX - ESF (External Sensor Fusion) - STATUS (ESF Status) 25 0687646 UEX - ESF (External Sensor Fusion) - STATUS (ESF Status) 17 : GPS Time (s) 453765.000 Version 2 Fusion Filter Mode FUSION IMU Status Filter Mode INITIALIZED Wheel tick Senior Status OF INIS Status INITIALIZED IMU mount Alignment Status INITIALIZED INUmourf Algement Status • Imit INALICEU Sensor Status Gystocope 2 • CALIBRATED Bigstocope 3 • CALIBRATED Bigstocope 7 • CALIBRATED Bigstocope 7 • CALIBRATED Acceleration 2 • CALIBRATED • Acceleration 2 • CALIBRATED • Acceleration 2 • CALIBRATED • Acceleration 2 • CALIBRATED Time Field Fault: FB 10 FB 10 FB 10 FB 10 FB 10 FB 10 FB 10 FB 10 FB 10 FB 10 FB 10 FB 10 - INF (Information) - LIOG (Date Logger) - MGA (Multiple GNISS Assi - MON (Monitor) - NAV (Navigation) - ROM (Receiver Manager) - SEC (Security) tt t 🏦 🗙 🗐 Send 양 Poll 🛞 🗿 💷 🗊 u-blox M8/8 - COM30 9600 No file open NMEA 00:16:0 06:02:4 Ready

III. Adjust parameter

## 1. Open External Sensor Fusion function

Open u-center and click Preferences which is in Tools.

| 🗅 🖬 🛎 🗸 🚳 🖪 🐰 🖬 💼 | Firmware Update                                                                                                    | Ctrl+U ឈ |
|-------------------|----------------------------------------------------------------------------------------------------|----------|
|                   | Legacy Firmware Update<br>Dump Receiver Diagnostics<br>u-blox 7/8/M8 Retrieve Log<br>AssistNow Offline<br>AssistNow Online<br>GNSS Configuration | ><br>>   |
|                   | File transfer                                                                                                    |          |
|                   | Hotkeys                                                                                                    |          |
|                   | Preferences                                                                                                    |          |

Please make sure the item has been checked like below and key-in the command "-cdk" in Program Options.

| Messagebox                                                                                                    | Acce                                                          | ss Tokens             | KML settings                                                 |
|----------------------------------------------------------------------------------------------------|---------------------------------------------------------------|-----------------------|--------------------------------------------------------------|
| Generic                                                                                                    | Workspace                                                     | Colors                | Status Color                                                 |
| Serial ports                                                                                                    |                                                               |                       |                                                              |
| Automatically                                                                                                    | (dis)connect if mos                                           | t recently used seria | l port (dis)appears                                          |
| Enumerate serial                                                                                                    | ports using Cre                                               | ateFile               | -                                                            |
| Maximum numbe                                                                                                    | er of serial                                                  | 255                   |                                                              |
|                                                                                                    |                                                               |                       |                                                              |
|                                                                                                    |                                                               |                       |                                                              |
| Power Managemer                                                                                                    | nt                                                            |                       |                                                              |
| ower Managemer<br>● None O Der                                                                                                    | n <b>t</b><br>ny suspend if conne                             | cted C Discon         | nect on suspend                                              |
| Ower Managemer One C Der Orderam Ontions (                                                                                           | nt<br>ny suspend if conne<br>requires restart)                | cted C Discon         | inect on suspend                                             |
| Power Management<br>None C Der<br>Program Options (r                                                                                 | nt<br>ny suspend if conne<br>requires restart)                | cted C Discon         | nect on suspend                                              |
| Power Managemer<br>Power C Der<br>Program Options (r<br>-cdk                                                                         | nt<br>ny suspend if conne<br>requires restart)                | C Discon              | nect on suspend                                              |
| Power Managemer<br>None C Der<br>Program Options (r<br>-cdk<br>Database                                                              | nt<br>ny suspend if conne<br>requires restart)                | cted C Discon         | nect on suspend                                              |
| Power Managemen<br>None C Den<br>Program Options (r<br>-cdk<br>Database                                                              | nt<br>ny suspend if conne<br>requires restart)                | C Discon              | nect on suspend                                              |
| Power Managemen<br>None O Der<br>Program Options (r<br>-cdk<br>Database<br>Maximum numbe                                             | nt<br>ny suspend if conne<br>requires restart)<br>r of epochs | C Discon              | nect on suspend<br>Sustom BDS Talker Id<br>= 00:00:00 at 1Hz |
| Power Managemen<br>None O Der<br>Program Options (r<br>-cdk<br>Database<br>Maximum numbe<br>Receiver Informatio                      | nt<br>ny suspend if conne<br>requires restart)<br>r of epochs |                       | ustom BDS Talker Id                                          |
| Power Managemen<br>None C Den<br>Program Options (n<br>-cck<br>Database<br>Maximum numbe<br>Receiver Information<br>C Enable auto re | nt<br>ny suspend if conne<br>requires restart)                | cted C Discon         | ustom BDS Talker Id                                          |

Click OK and reopen u-center when you finished the setting.

### 2. Adjust parameter

(1) Get value when module finish the calibration

| Messages - UBX - ESF (External Se 👝 🔲 🖾                                                                                                    |                                                                        |  |
|----------------------------------------------------------------------------------------------------|------------------------------------------------------------------------|--|
| UB≍-ESF (External Sen≉                                                                                                    | or Fusion) · ALG (IMU-m 13 s                                           |  |
| GPS Time [s]: 92621.0<br>Auto: Alignment<br>Alignment Status<br>Angle Singularity<br>Nounting-Rall [deg]<br>Nounting-Pitch [deg]<br>Nounting-Yiaw [deg] | 00 Version: 1<br>● ON<br>● FINE<br>● NO<br>● 4.14<br>● 1.16<br>● 97.18 |  |

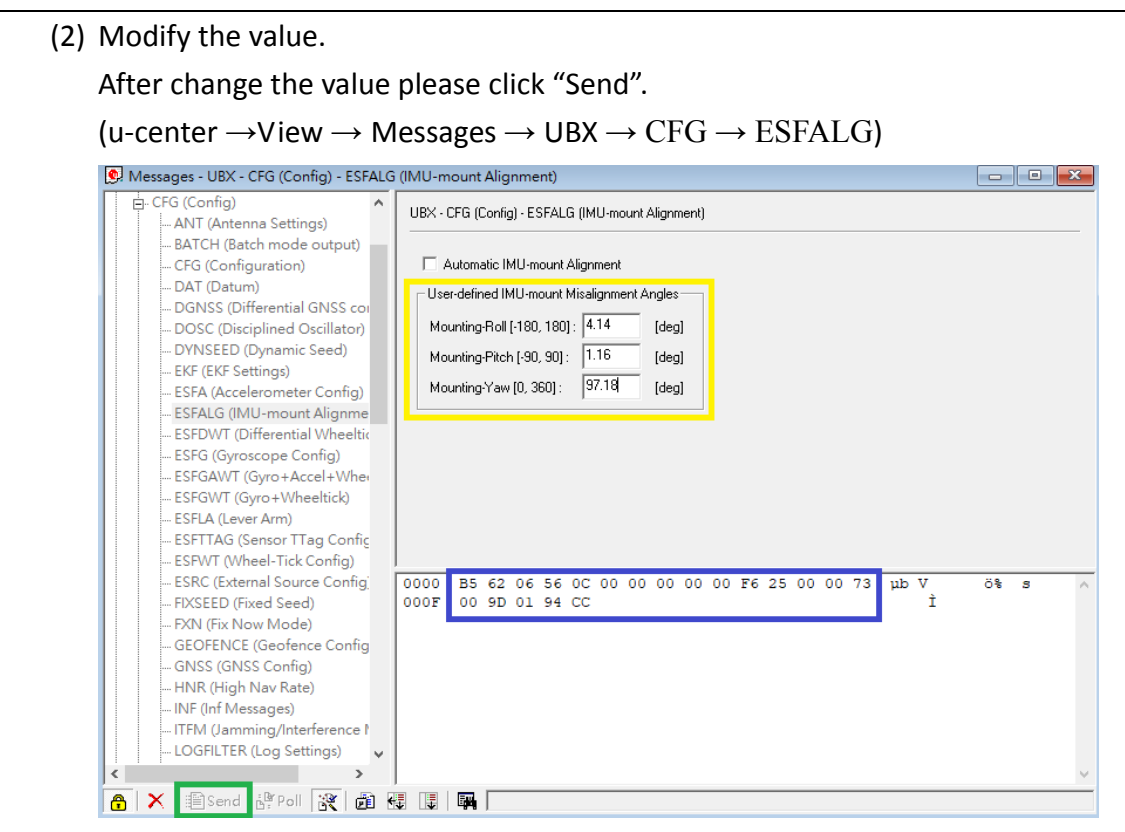

Please uncheck the item of Automatic IMI-mount Alignment.

(3) Save data to module.

### (u-center $\rightarrow$ View $\rightarrow$ Messages $\rightarrow$ UBX $\rightarrow$ CFG $\rightarrow$ CFG)

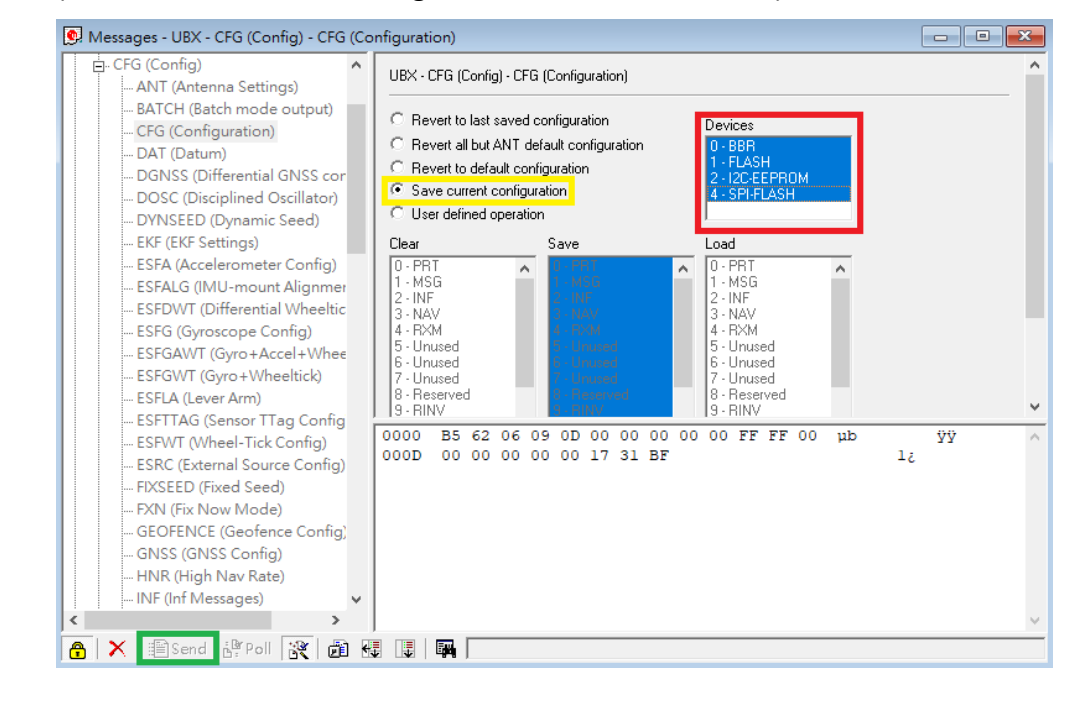

### **IV. Export/Import Configuration**